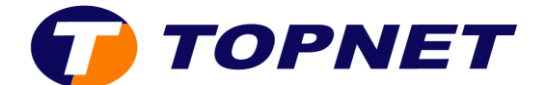

## **Ouverture de port sur le modem D-LINK DSL-124**

1. Accédez à l'interface du modem via l'adresse 192.168.1.1

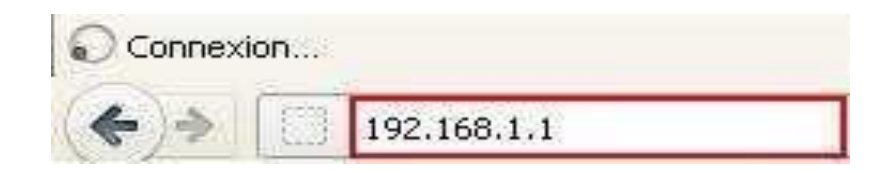

- 2. Saisissez « **topadmin** » comme Nom d'Utilisateur et Mot de passe puis cliquez sur « **Connexion** ».
- 3. Sélectionnez « **ADVANCED** » puis dans le menu de gauche, cliquez sur « **Port Forwarding**».

| DSL-124             | SETUP                  | ADVANCED                         | MAINTENAN            | CE STATUS       | HELP |
|---------------------|------------------------|----------------------------------|----------------------|-----------------|------|
| Advanced Wireless   | WIRELESS ADVAN         | Helpful Hints                    |                      |                 |      |
| FireWall            | These settings are on  | By default these options         |                      |                 |      |
| Access Control List | wireless LAN. These se | for this router to               |                      |                 |      |
| Port Triggering     | have on your Access F  | operate with Wireless.           |                      |                 |      |
| Port Forwarding     | ADVANCED WIRE          | More                             |                      |                 |      |
| DMZ                 | Auth                   | entication Type: (               | Open System OSh      | ared Key 🖲 Auto |      |
| Parent Control      | Frag                   | ment Threshold:                  | 2346 (256-2          | 346)            |      |
| Filtering Options   |                        | RTS Threshold:                   | 2347 (0-234          | 7)              |      |
| DOS Settings        | 1                      | Beacon Interval:                 | 100 (20-10           | 24 ms)          |      |
| DNS                 |                        | DTIM Interval:                   | 1 (1-255             | )               |      |
| Dynamic DNS         |                        | Data Rate:                       | Auto 🗸               |                 |      |
| Network Teels       |                        | Preamble Type: (                 | 🖲 Long Preamble 🔾 S  | hort Preamble   |      |
| Network Tools       |                        | Broadcast SSID: (                | 🖲 Enabled 🔿 Disabled |                 |      |
| Routing             |                        | Relay Blocking: (                | 🔾 Enabled 💿 Disabled |                 |      |
| NAT                 | Ethe                   | ernet to Wireless (<br>Blocking: | 🔾 Enabled 🖲 Disabled |                 |      |
|                     | Wifi Mult              | ticast to Unicast: 🤅             | Enabled O Disabled   |                 |      |
|                     |                        | Aggregation: 🤅                   | Enabled O Disabled   |                 |      |
|                     |                        | Short GI: (                      | Enabled O Disabled   |                 |      |

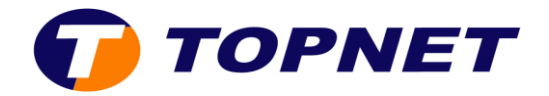

- 4. Configuration de port forwarding
  - User-defined service Name: Nommez la règle que vous êtes sur le point de définir pour votre serveur.
  - **Protocol:** Sélectionnez le type de protocole à utiliser avec ce service.
  - WAN Setting: Sélectionnez l'interface WAN à partir de laquelle transférer les ports.
  - WAN Port: Entrez le numéro de port WAN
  - LAN Open Port: Entrez le numéro de port LAN
  - LAN Ip Address: Entrez l'adresse IP vers laquelle le trafic est transféré.
  - Cliquez sur « Add » pour ajouter la nouvelle règle de redirection de port.

| DSL-124             | SETUP A                                                                                             | DVANCED MA         | INTENANCE       | STATUS |  |  |  |
|---------------------|----------------------------------------------------------------------------------------------------|--------------------|-----------------|--------|--|--|--|
| Advanced Wireless   | PORT FORWARDING                                                                                     |                    |                 |        |  |  |  |
| FireWall            | Port Forwarding allows you to direct incoming traffic from the WAN side (identified by Protocol and |                    |                 |        |  |  |  |
| Access Control List | WAN port) to the internal server with a private IP address on the LAN side.                         |                    |                 |        |  |  |  |
| Port Triggering     |                                                                                                    |                    |                 |        |  |  |  |
| Port Forwarding     | PORT FORWARDING SET                                                                                 | ſUP                |                 |        |  |  |  |
| DMZ                 | O Usual Service Nar                                                                                 | ne AUTH            | $\sim$          |        |  |  |  |
| Parent Control      | User-defined Servi<br>Nar                                                                           | Port Forwarding    |                 |        |  |  |  |
| Filtering Options   | Protoc                                                                                              |                    | ~               |        |  |  |  |
| DOS Settings        | WAN Setti                                                                                           | ng Ip Address      | ~               |        |  |  |  |
| DNS                 | WAN Ip Addre                                                                                        | 55                 |                 |        |  |  |  |
| Dynamic DNS         | WAN Po                                                                                              | ort 113            | (ex. 5001:5010) |        |  |  |  |
| Network Tools       | LAN Open Po                                                                                         | ort 113            |                 |        |  |  |  |
| Routing             | LAN Ip Addre                                                                                        | <b>192.168.1.3</b> |                 |        |  |  |  |
| NAT                 |                                                                                                    |                    |                 |        |  |  |  |
|                     | Add Modify                                                                                          |                    |                 |        |  |  |  |